## Tutoriel pour se connecter sur assobridge et voir les formations achetées <u>Nos conseils</u>

1/ Aller sur le site <u>www.assobridge.com</u>

Attention vous devez avoir un navigateur qui est encore supporté. Par exemple : n'utilisez pas Internet Explorer

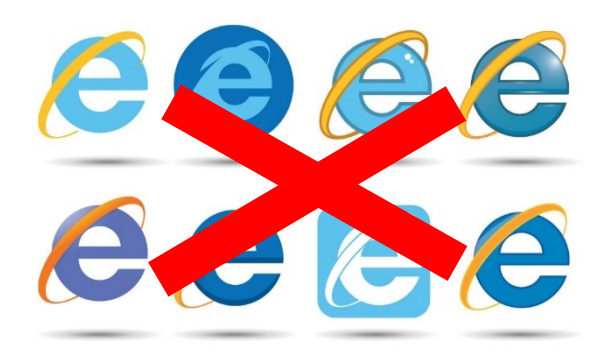

Le support pour Internet Explorer (IE) 10 et versions antérieures a pris fin le 12/1/16.

Voici les navigateurs acceptés par assobridge (ils doivent être mis à jour régulièrement) :

|                  | C                 |                    |        |       |
|------------------|-------------------|--------------------|--------|-------|
| Google<br>Chrome | Microsoft<br>Edge | Mozilla<br>Firefox | Safari | Opera |

2/ Si vous n'êtes pas déjà connecté, cliquez sur Connexion en haut à gauche

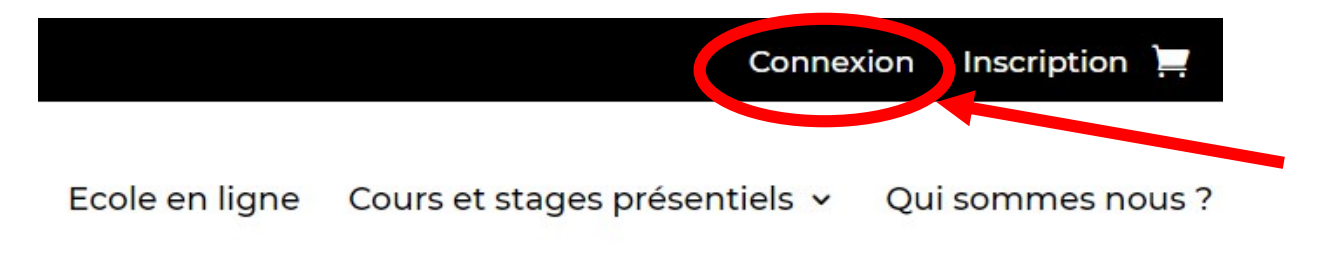

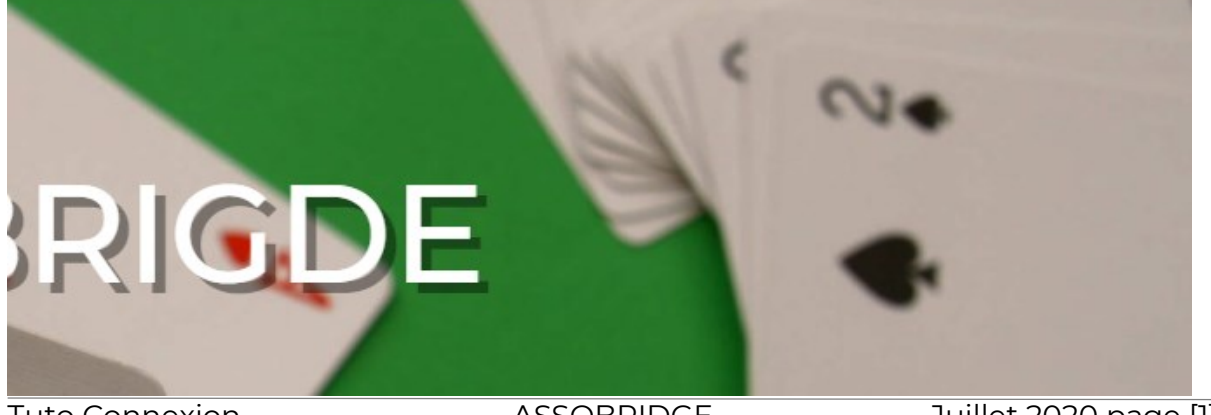

Tuto Connexion

ASSOBRIDGE

Juillet 2020 page [1]

L'écran d'inscription/connexion apparaît :

→ Si vous avez déjà un compte (ou si vous avez déjà acheté un produit sur assobridge), entrez votre email et votre mot de passe puis cliquez sur **Connexion** :

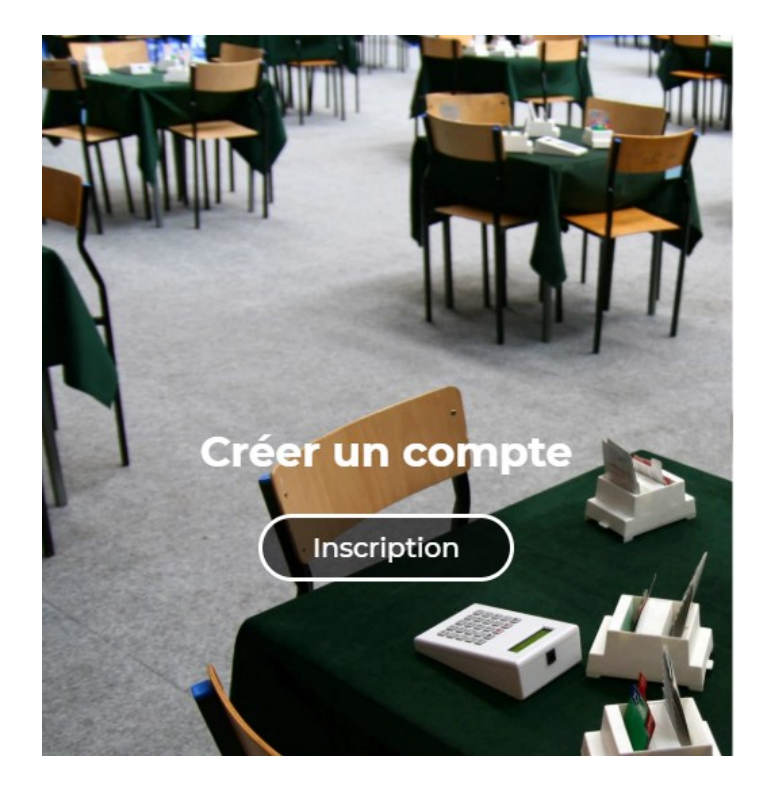

| Connexion                          | × |  |  |  |
|------------------------------------|---|--|--|--|
| Email *                            |   |  |  |  |
| emma@lyonbridge.com                |   |  |  |  |
| Mot de passe *                     |   |  |  |  |
|                                    |   |  |  |  |
| 🗌 Se souvenir de moi               |   |  |  |  |
| Connexion                          |   |  |  |  |
| Inscription   Mot de passe perdu ? |   |  |  |  |

→ Remarque : Si vous n'avez pas de compte (ou si vous n'avez pas encore acheté un produit sur assobridge) : Voir le tutoriel sur l'inscription.

Quand vous êtes connecté, le bandeau du haut de l'écran change et vous voyez apparaître « Mes formations » en haut à droite

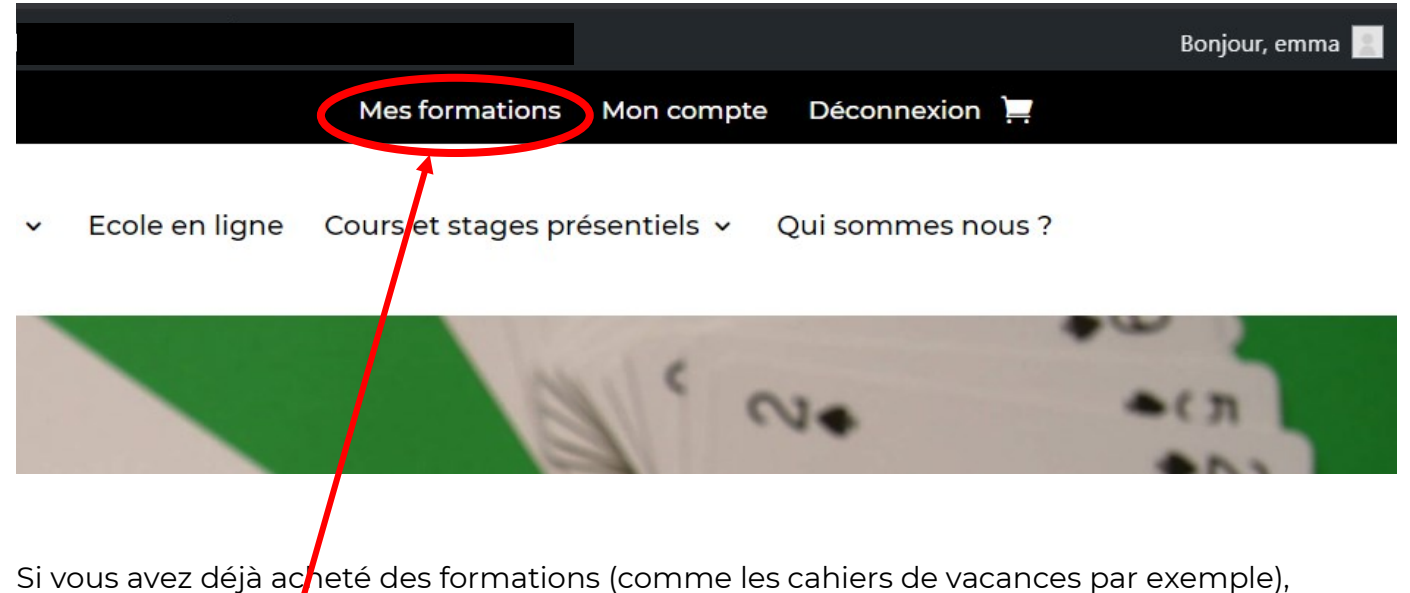

cliquez sur « Mes formations » et voici l'écran qui apparaît avec la liste de vos formations :

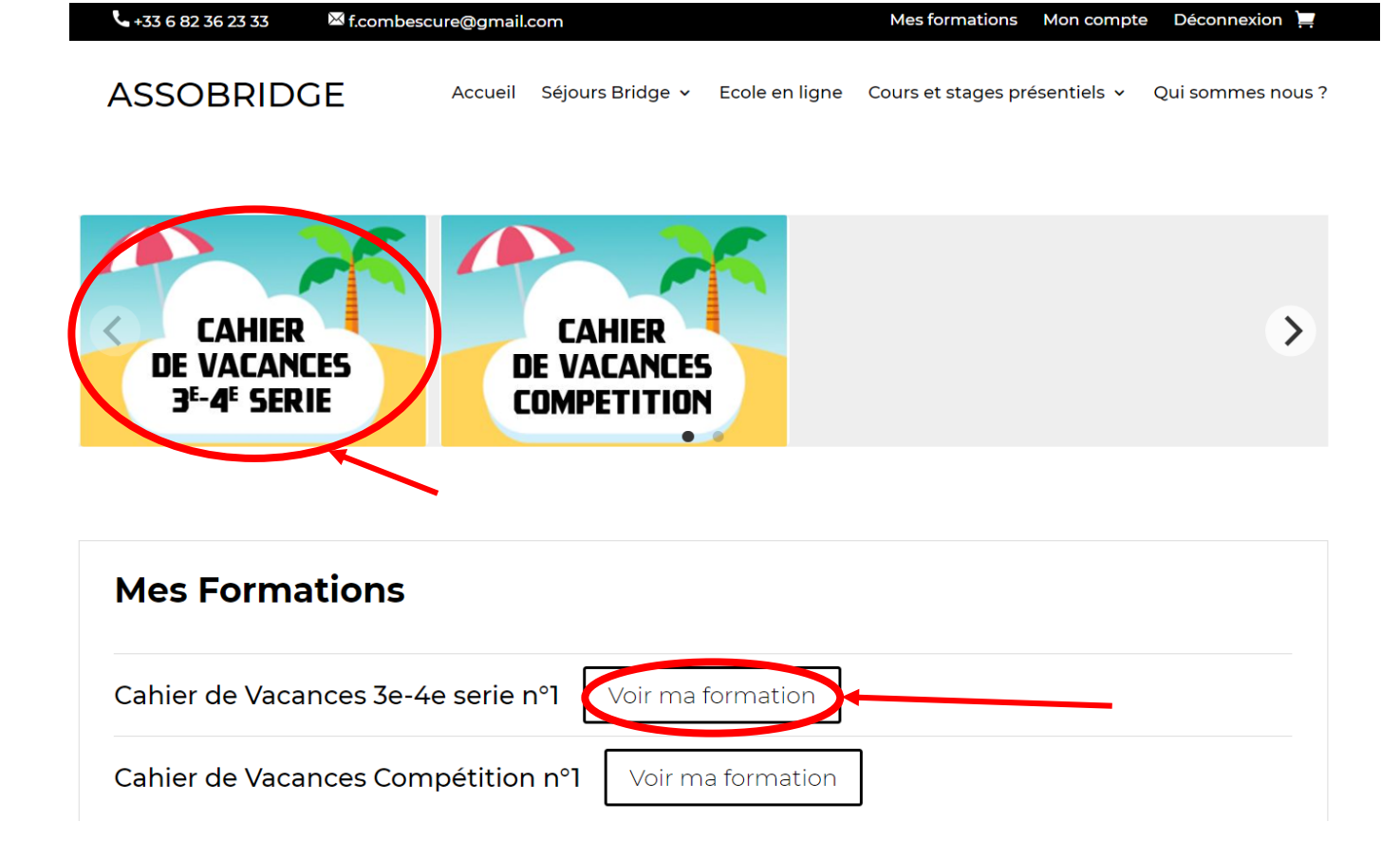

Cliquez sur Voir ma formation ou sur l'image de votre formation et voici l'écran qui apparaît par exemple pour le cahier de vacances 3<sup>e</sup>-4<sup>e</sup> série :

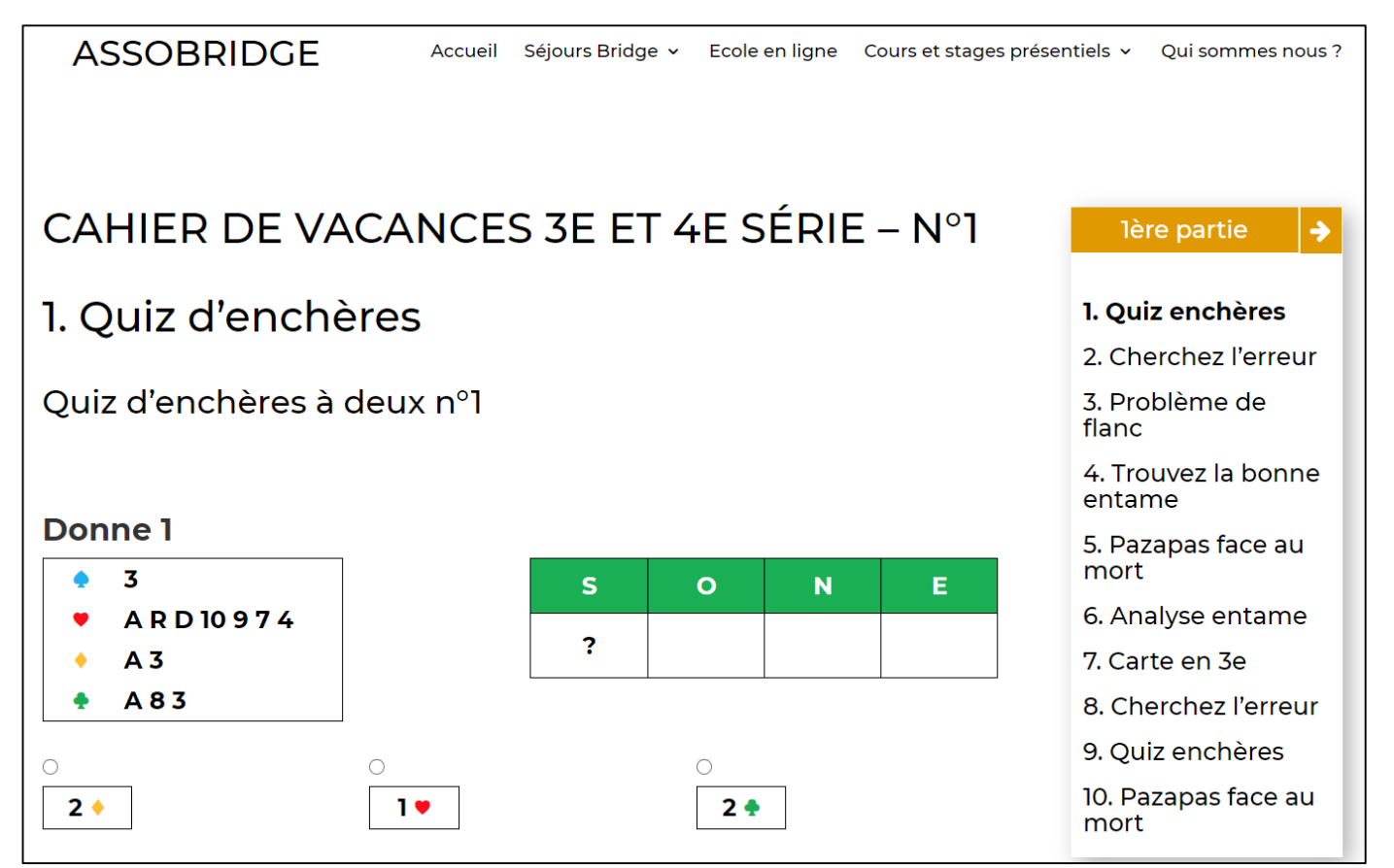

Vous pouvez commencer vos exercices...

Prenez votre temps, on ne compte pas les points et vous pouvez refaire les exercices autant de fois que vous le voulez.

3/ Pour les téléphones ou les tablettes, il faut utiliser la même démarche, sauf que le menu connexion se trouve dans un **menu « hamburger »** avec 3 traits comme ça :

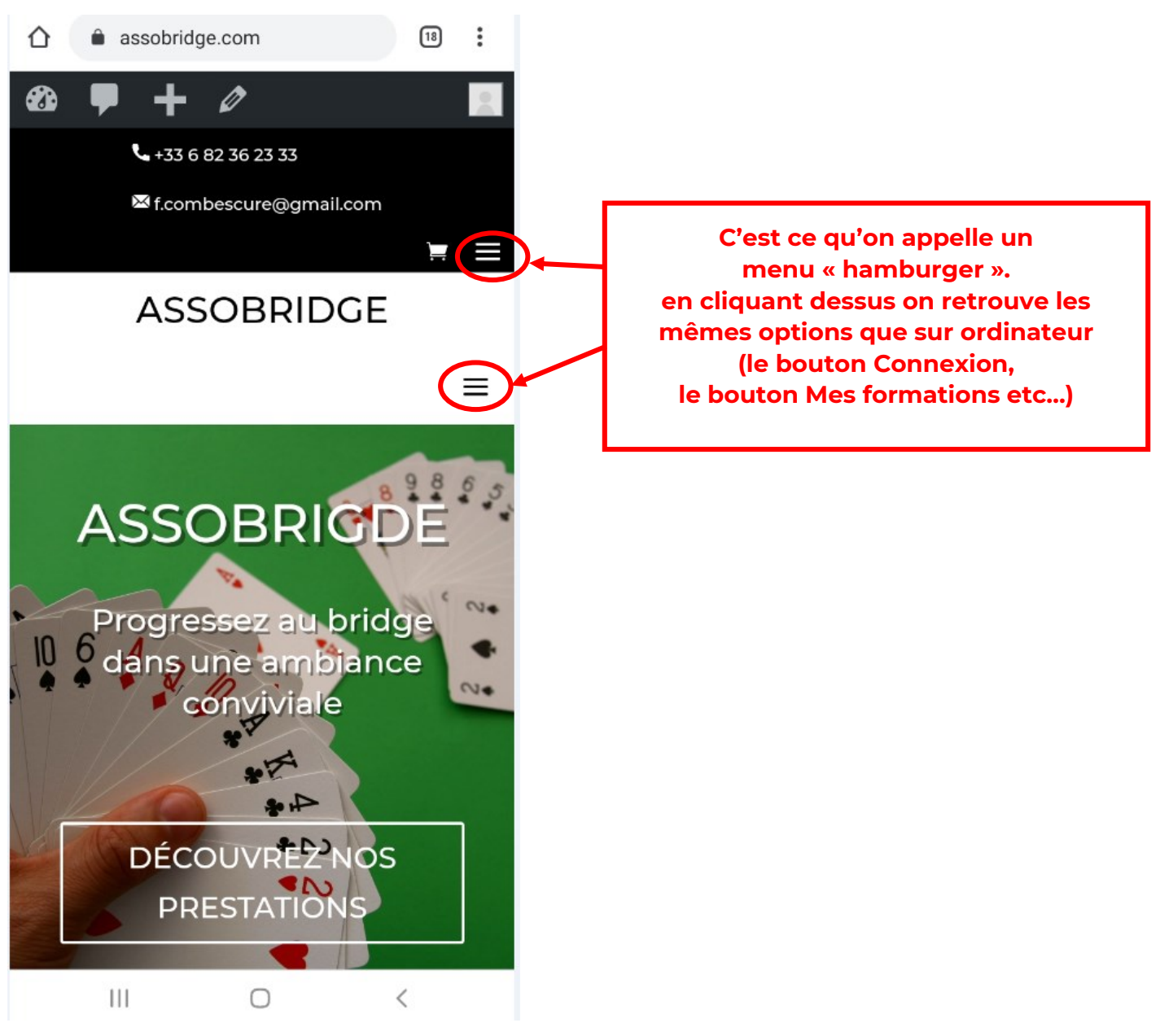

## 4/ Le support :

Nous sommes là pour vous !

Vous pouvez nous contacter par mail à <u>support@assobridge.com</u> si vous avez des questions ou des demandes d'amélioration, ou des encouragements, ou des idées de nouvelles formations.

Vous pouvez aussi contacter directement Emma ou François :

| Emma :     | +33 (0) 6 60 90 24 24 | <u>emma@lyonbridge.com</u> |
|------------|-----------------------|----------------------------|
| François : | +33 (0) 6 82 36 23 33 | f.combescure@gmail.com     |